## HOW TO FIND BOOKS IN THE LIBRARY

## Library Catalog Search

Resources

Search for ALL GCC LMC Magnials

O Catalog Only

Site Index: A B C D E F G H I J K L M N O P Q R S T U V W

1. Start at the GCC Library home page at lib.gccaz.edu/lmc.

2. Click Find Books.

- 3. Click **Physical Books**. Notice there are **Signature Collections** links on the right side of the box that you can click to limit your search to books in the Literacy Library, the Leisure Reading collection, etc.
- Enter keywords, a title, or an author's name and press Search.
- nate Search Find Articles Find Books Find Video Find Music Databases GCC Archiv Search for Books Awards/Featured Career/College Leisure Reading Signature Use Ultimate Search to find books and eBooks (Search) Literacy Collections Juvenile/Children's Pro/Con Physical Books Textbooks/Course Reserves All ⊖eBooks Reference Ultimate Search Find Articles Find Books Find Video Find Music Databases GCC An Search for Books child called it Search All Textbooks/Course Reserves eBooks Physical Books

Pay for College

timate Search Find Articles Find Books Find Video Find Music Databases GCC Archives Journal-by-Title Library Site

ry materials including articles, books, videos, CDs, and more

Become a Student

Today's Hours

Services

Student Life

North: 8:00 AM-8:00 PM

1

Hein

(Search)

Classic Book & Video Catalog

Academics

Main: 6:30 AM-10:00 PM

About Us

Articles & Databases

What are you researching?

About GCC

Quick Link

- 5. Look at your search results. Do you see a book that you would like to read? Click on the title to see the full record.
- 1. A child called "It": one child's courage to survive / Dave Pelzer.
   Image: Second Second Secon

6. Check the number of pages in the book if this is important to you.

| A child called              | "It" : one <b>child's</b> courage to survive / Dave Pelzer. |                                                                                                    |
|-----------------------------|-------------------------------------------------------------|----------------------------------------------------------------------------------------------------|
| Language:                   | English                                                     | An I an I and a second second s |
| Authors:                    | Pelzer, David J.                                            | A Child                                                                                                    |
| Publication<br>Information: | Deerfield Beach, Fla. : Health Communications, c1995.       |                                                                                                    |
| Publication Date:           | 1995                                                        |                                                                                                    |
| Physical Description:       | xi, 184 p. 19 cm.                                           | Cierage Io<br>Survive                                                                                                    |
| Publication Type:           | Book                                                        | DAVE PELZER                                                                                                    |
| Document Type:              | Non-fiction; Autobiography                                  | Author Information                                                                                                    |

- 7. Look at the bottom of the record. Check the Status column to be sure GCC has an available copy. Note the book's location, which is listed after its status. (This might be General, Literacy Library, Leisure Reading, etc.).
  Write down the call number, which is a code that will help you find the item on the shelf.
- 8. Go to the area of the library where the book is shelved. Use the call number you noted to find the book.
- 9. Ready to check out this book and take it home? Take the book and your GCC student ID to one of the Circulation Desks. There is one next to each door.

| Location                     | Call No.          | Status                              | Due Date   |
|------------------------------|-------------------|-------------------------------------|------------|
| Chandler-Gilbert CC Library  | HV883.C2 P45 1995 | Checked Out                         | 9/30/2014  |
| Chandler-Gilbert CC Library  | HV883.C2 P45 1995 | Available: General Section          |            |
| Estrella Mountain CC Library | HV883.C2 P45 1995 | Being transferred between libraries |            |
| Estrella Mountain CC Library | HV883.C2 P45 1995 | On hold for someone                 |            |
| Estrella Mountain CC Library | HV883.C2 P45 1995 | Checked Out                         | 9/30/2014  |
| Estrella Mountain CC Library | HV883.C2 P45 1995 | Checked Out                         | 9/22/2014  |
| Estrella Mountain CC Library | HV883.C2 P45 1995 | Checked Out                         | 10/10/2014 |
| Glendale CC Library          | HV883.C2 P45 1995 | Available: General Section          |            |
| Glendale CC Library          | HV883.C2 P45 1995 | Checked Out                         | 10/8/2014  |
| Glendale CC Library          | HV883.C2 P45 1995 | Available: General Section          |            |
| Glendale CC Library          | HV883.C2 P45 1995 | Checked Out                         | 10/4/2014  |

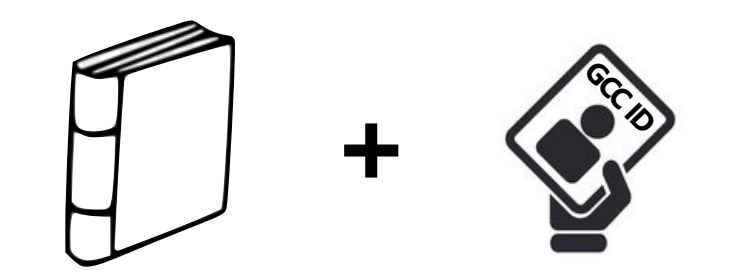

## Need help? Please ask!

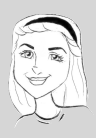

In person at the Reference Desk

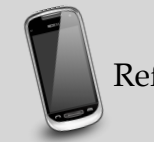

Reference Desk — 623-845-3112 (Main)

623-845-4112 (North)

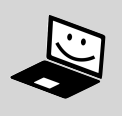

Ask a Librarian (online chat) — is.gd/researchhelp